# 公共施設予約システム 操作ガイド (パソコン版)抽選申込をされる方へ

目 次

| 1. | 抽選の申し込み手順      | 1 |
|----|----------------|---|
| 2. | 抽選申込内容の確認・変更手順 | 6 |
| З. | 抽選申込内容の確認・取消手順 | 9 |
| 4. | 抽選結果の確認12      | 2 |

1. 公共施設予約メニュー

| 春日市公共施設予約シスラ  | - ム 公 共 施 設 予 | 約メニュー             |  |
|---------------|---------------|-------------------|--|
| 読上げブラウザ用画面にする | ご利用になるサービスを   | 11つ選んでください。       |  |
|               |               | 1. 空き照会・予約の申込     |  |
|               |               | 2. 予約内容の確認・取消     |  |
|               |               | 3. 抽選申込の確認・取消     |  |
|               |               | 4. 利用者情報の設定・変更    |  |
|               |               | 5. メッセージの確認       |  |
|               |               | 9.終了              |  |
| 春日市ホームページへ    |               |                   |  |
|               | 色·文字サイズ変更     | 終了 メインメニューヘ 次ヘ >> |  |

「1. 空き照会・予約の申込」を選択してください。

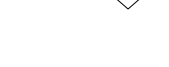

2. 施設検索

最近予約した施設、申込可能な施設、施設一覧、施設の種類、 使用目的、施設名称での検索ができます。

| 春日市公共施設予約シス    | マテム空き照会・予      | 約の申込       | 施設検察    | 索              |          |              |
|----------------|----------------|------------|---------|----------------|----------|--------------|
| 春日団体さん 空き      | 状況の照会や予約をしたい   | 施設を選んで「次   | へ」のボタンを | を押してください。      | <u></u>  |              |
| メッセージ (通知)     | 最近予約した施設を表示    | 申込可能な施設を表示 | 施設一覧表示  | 施設の種類で探す       | 使用目的で探す  | 施設名称で探す      |
| ログアウトする        | 施設             | 名称         | 施設      | 付帯設(           | <b>甫</b> |              |
| 処理ガイド 非表示      | 市民スポーツセンタ      | _          | 案内      | <b>د ۲</b> د   | 「案内」     | ボタン          |
| Mesuly X       | 西スポーツセンター      |            | 案内      |                | を押す      | と施設          |
| 途中で、ブラウザの「戻る」は | 北スポーツセンター      |            | 案内      |                | の案内      | 情報が          |
| 便用しないでくたさい。    | 勤労青少年ホーム       | 勤労青少年ホーム   |         | <u>نه 9ی</u>   | 表示され     | <i>、</i> ます。 |
|                | 若葉台中央公園テ       | ニスコート      | 案内      |                |          |              |
| 「次頁」を押すと       | 位瀬公園多目的広       | 場          | 案内      |                | - 66 -   |              |
| その他の施設         | 白水大池公園多目       | 的広場        | 案内      | א <b>א א</b> ע | P        |              |
| が順に表示さ         | 春日運動広場         |            |         | the de la      | P        |              |
| れます。 🦯         | 則貝             | 次頁         | 1/4     | 地図を見る          | 本日の予定    |              |
| ť              | き・文字サイズ変更 メニュー | ∧ ≪戻る      | 次^ >>   |                |          |              |

利用したい施設を選択し、「次へ」を押してください。 ※複数の施設を選択することもできます。

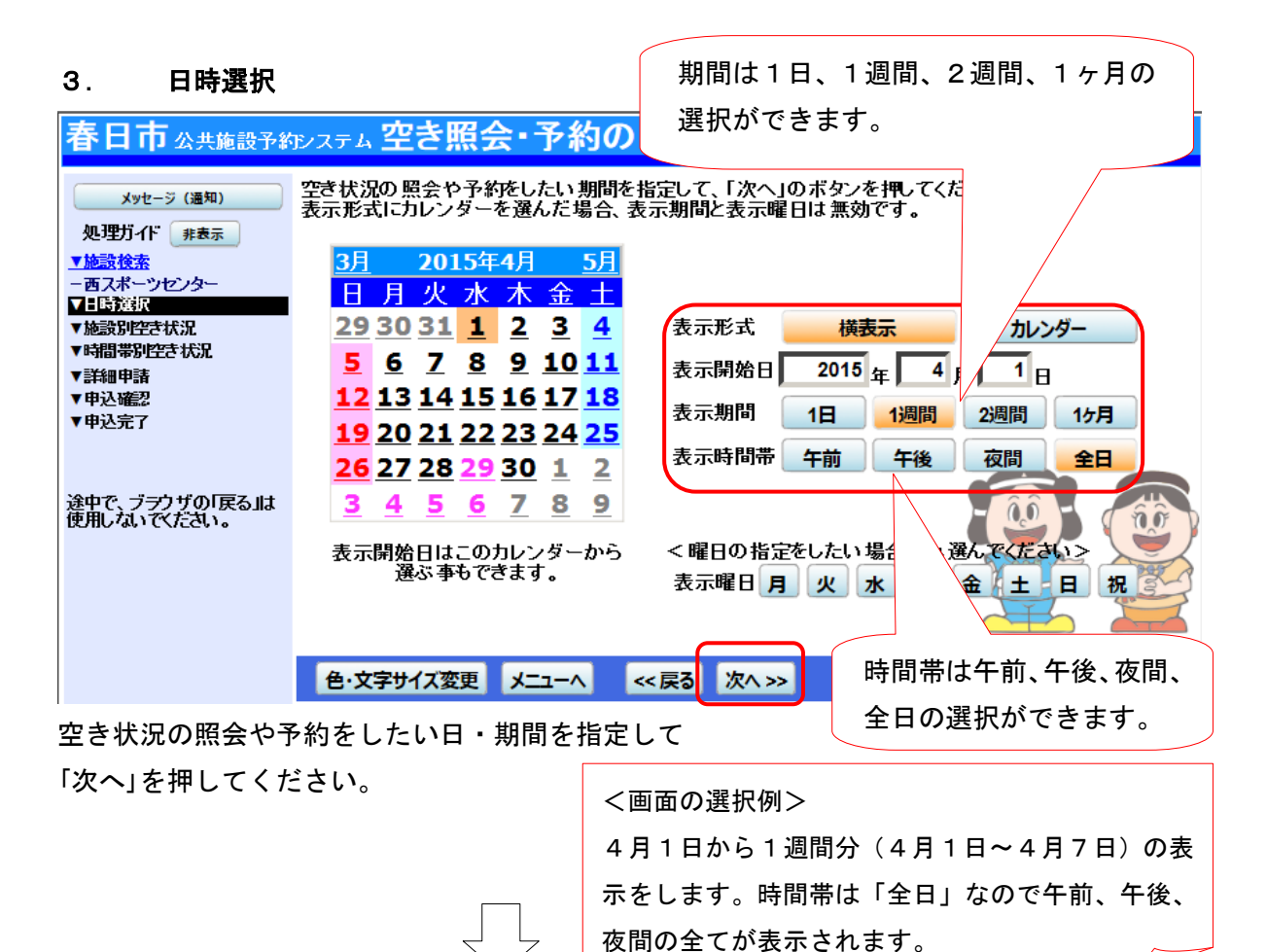

#### 4. 施設別空き状況

| 春日市公共施設予約                                                           | <sub>もシステム</sub> 空き照会・予                                                                                        | ∲約の申                                                                                                    | Ⅰ込 施                                            | 設別空                                       | き状                          | 況                         |                    |                    |              |                  |
|---------------------------------------------------------------------|----------------------------------------------------------------------------------------------------|----------------------------------------------------------------------------------------------------|-------------------------------------------------|-------------------------------------------|-----------------------------|---------------------------|--------------------|--------------------|--------------|------------------|
| 春日団体さん<br>メッセージ (通知)<br>ログアウトする<br>処理ガイド 非表示<br>「施設検索<br>一面フポーツセンター | "∘"、"Δ"、"抽選"と表示され<br>「次へ」のボタンを押してくだざ<br>複数の日にちの申込ができま<br>ただし、"∘"や"Δ"の期間と"<br>(抽選:抽選申込可能<br>表示開始日: 2015/04/01 🗐 | にている日は<br>い。 選択する<br>す。<br>抽選"の 期間<br>っ:空き ム:・<br>更新                                                              | 申込がです<br>ると「選択」<br>膝同時に<br>一部空き<br><b>カレンダー</b> | きます。申込<br>の文字が表<br>申込するこ。<br>×:空きなし<br>形式 | をしたい<br>示され。<br>とはでき<br>ー:申 | いとこそ<br>ます。<br>ません<br>込期間 | った選ん<br>,。<br>]外 * | ,で<br>:公開          | 対象外          | )                |
| ー北スポーツセンター                                                          | <前の期間                                                                                                    | 別の期間を表示                                                                                                    | えさせると、 き                                        | 選択の指定は                                    | 解除され                        | ます。                       |                    |                    | 次の期          | 間 >              |
| -2015年4月1日                                                          | <u>西スポーツセンター</u>                                                                                               |                                                                                                    |                                                 |                                           |                             |                           |                    |                    |              |                  |
| -表示期間:1週間<br>-時間帯:全日                                                | 予約は10日以内に料金の支払                                                                                                 | ふいがない場                                                                                                    | 合や使用日                                           | 3の7日前に                                    | なっても                        | 支払い                       | がない                | 場合は〕               | 取り消し         | <b>ます。</b>       |
| ▼施設別空き状況                                                            | 2015年4月<br>全日                                                                                                  |                                                                                                    | 定員                                              | 1<br>7k                                   | 2<br>本                      | 3<br>全                    | 4                  | 5                  | 6<br>日       | - 7<br>- k       |
| ▼時間帯別空さ状況<br>▼詳細由誌                                                  | 2階競技場                                                                                                    |                                                                                                    | —                                               | <u>0</u>                                  | 0                           | 0                         | Ō                  | <u> </u>           | 0            | Ô                |
| ▼申込確認                                                               | 卓球場                                                                                                    |                                                                                                    |                                                 | <u> </u>                                  | 0                           | 0                         | 0                  | 0                  |              | 0                |
| ▼申込完了                                                               | 研修室                                                                                                    |                                                                                                    | -                                               | 0                                         | <u>_</u>                    | <u> </u>                  | <u> </u>           | <u> </u>           | <u> </u>     | <u> </u>         |
|                                                                     | 和至                                                                                                    |                                                                                                    | _                                               | 32 tp th 32                               | 山海                          | <u>计</u> 强                | 山湖                 | 山湖                 | <u></u>      | <del>11</del> 32 |
|                                                                     | く前の期間を表示                                                                                                    |                                                                                                    | (( 尾る                                           | (水へ))                                     | 1111.144                    | 1111.14                   | 111114             | <u>1111年</u><br>次の | 加度           | 重要               |
| 途中で、ブラウザの「戻る」は                                                      |                                                                                                    |                                                                                                    | <u></u>                                         |                                           |                             |                           |                    |                    |              |                  |
| 使用しないでくたさい。                                                         | <u>4LX/N=9L23/</u>                                                                                             | 17.18+57.10                                                                                                    | 人 % / <b>年</b> 田 1                              |                                           | +> -+                       | + + + 1 / 1               | 184-21-1           | вод                | 0 m vs 2 3Ku | ++               |
|                                                                     |                                                                                                    | よいかない場                                                                                                    | 合や使用し                                           | コのノ日則に                                    | ねっしも                        | 又払い                       | መቆመ                | 家合は                | IX 97HU      | っま 9 。           |
| 抽選申込可能な                                                             | :日には「抽選」と表                                                                                                    |                                                                                                    | 定員                                              | 1<br>水                                    | 2<br>木                      | 3<br>金                    | 4<br>土             | ь<br>Н             | 6月           | 火                |
| - テキャイいます 由込期間外の日に                                                  |                                                                                                    |                                                                                                    | -                                               | <u> </u>                                  | 0                           | 0                         | 0                  | 0                  | _0_          | 0                |
| 小でれていよう。中述利用力の口に                                                    |                                                                                                    |                                                                                                    | -                                               | <u> </u>                                  | <u>0</u>                    | <u> </u>                  | <u> </u>           | <u> </u>           | <u> </u>     | <u> </u>         |
| は「一」と表示                                                             | :されます。                                                                                                    |                                                                                                    | _                                               | ▲ 本 日本 本 日本 本 日本 本 日本 日本 日本 日本 日本 日本 日本 日 | ホ<br>R抽译                    | *<br>抽译                   | * 抽译               | *<br>抽译            |              | *<br>抽译          |
|                                                                     |                                                                                                    |                                                                                                    |                                                 |                                           |                             |                           |                    |                    |              |                  |
|                                                                     |                                                                                                    |                                                                                                    |                                                 |                                           |                             |                           |                    |                    |              |                  |
|                                                                     | 色・文字サイズ変更 メニュ・                                                                                                 | -^ < <i< td=""><td>実る 次</td><td><b>∧ &gt;&gt;</b></td><td></td><td></td><td></td><td></td><td></td><td></td></i<> | 実る 次                                            | <b>∧ &gt;&gt;</b>                         |                             |                           |                    |                    |              |                  |

利用したい室場の日付を選択し、「次へ」を押してください。 ※複数の日付や室場を選択することもできます。

## 5. 時間帯別空き状況

| 春日市 公共施設予約システム 空き照会・予約の申込 時間帯別空き状況                                                |                                                                                                    |                |               |              |                |                     |                                 |         |  |
|-----------------------------------------------------------------------------------|----------------------------------------------------------------------------------------------------|----------------|---------------|--------------|----------------|---------------------|---------------------------------|---------|--|
| <ul> <li>毎日団体さん</li> <li>メッセージ(通知)</li> <li>ログアウトする</li> <li>処理ガイド 非表示</li> </ul> | 複数の時間帯の申込ができます。申込をしたいところを選んで<br>「次へ」のボタッを押してくたさい。選択すると「選択」の文字が表示されます。<br>空ぎの時間帯でも予約が完了するまでの間に他の利用者に予約される場合があります。<br>(抽選:抽選申込可能 :空ぎあり △:用途によっては使用可能 ×:空きなし ー:申込対象外)<br>括弧の中は現在の「抽選申込扱」です。 |                |               |              |                |                     |                                 |         |  |
| ▼施設検索                                                                             | 四人水-92/9-                                                                                                    | 「「線のある地設は茶門世   | 山田かぬります。      |              |                |                     |                                 |         |  |
| ー西スポーツセンター                                                                        | 2015年4月1日定                                                                                                    | 9:00~ 9:30~    | 10:00~ 10:30~ | 11:00~ 11:30 | ~ 12:00~ 12:30 | $\sim 13.00 \sim 1$ | 330~ 14:00~ 14:3                | 0~ 15:0 |  |
| - 北ノホーツセンター                                                                       | 明時担                                                                                                    | - 選邦神羅(の)選邦神羅( | の選択神経の選択神経の   | 1.30 1200    | ) 地羅(の) 地羅     | (())抽器(())抽         | 14.00 14.30 15.<br>転録(の)抽録(の)抽選 | (0) 神漫  |  |
| - 2015年4月1日                                                                       | #1.240.40                                                                                                    |                |               |              |                |                     |                                 |         |  |
| - 表示期間:1週間                                                                        |                                                                                                    |                |               |              |                |                     |                                 |         |  |
| - 時間帯:全日                                                                          | 北スボーツセンター                                                                                                    | 下線のある施設は案内画    | i面があります。      |              |                |                     |                                 |         |  |
| ▼施設別空き状況                                                                          |                                                                                                    | 2015年4月2日      |               | 空白           | 9:00~          | 9:30~               | 10:00~ 10:30~                   | 1110    |  |
| ▼時間常別空を洗洗                                                                         |                                                                                                    | (木)            |               | Æ            | 9:30           | 10:00               | 10:30 11:00                     | 11      |  |
| ▼詳細申請                                                                             | 野球場                                                                                                    |                |               | -            | 選択抽選(0) 遵      | <u>訳抽選(0)</u>       | 訳抽選(0) 選択抽選                     | (0) 抽選  |  |
| ▼申込確認<br>▼申込完了                                                                    |                                                                                                    |                |               |              |                | <u>NKS</u>          |                                 |         |  |
| 途中で、ブラウザの「戻る」は                                                                    |                                                                                                    |                |               |              |                | + 7 1.5             | ≋॒॑॑৵┿                          |         |  |
| 使用しないでくたさい。                                                                       | 色・文字サイ                                                                                                    | ズ変更 メニューヘ      | << 戻る 次へ >>   |              | 进行             | 9 9 2 1             | 些状」の又                           |         |  |
| 字が表示されます.                                                                         |                                                                                                    |                |               |              |                |                     |                                 |         |  |
|                                                                                   | 日世ナン記古                                                                                                    |                | 押してノギキロ       | 、<br>、       | 1.0.5          | K INCA              | 5.70                            |         |  |
| 利用したい時間帯を選択し、「次へ」を押してくたさい。                                                        |                                                                                                    |                |               |              |                |                     |                                 |         |  |

※複数の時間を選択することもできます。

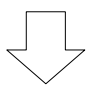

6. ログイン

| 春日市公共施設予約 | <sub>形ステム</sub> ログイン                               |
|-----------|----------------------------------------------------|
| パスワードの問合せ | 利用者mとパスワードを入力して「ログイン」ボタンを押してください。<br>利用者m<br>パスワード |
|           | マウスで入力                                             |
|           |                                                    |
|           | メニューヘ 《戻る ログイン》                                    |

利用者 ID とパスワードを入力し、「ログイン」を押してください。 ※既にログインしている場合は、表示されません。

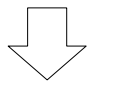

## 7. 抽選申込の優先順位指定

| 春日市 Ճ共施設予約システム <b>抽選申込の優先順位指定</b>          |                                                             |            |              |  |  |  |  |  |
|--------------------------------------------|-------------------------------------------------------------|------------|--------------|--|--|--|--|--|
| 春日団体さん<br>メッセージ (通知)                       | 愛先順位を指定する抽選申込の一覧です。<br>抽選を行うグルーブ内で抽選申込の優先順位を1から連番で指定してください。 |            |              |  |  |  |  |  |
| ログアウトする 処理ガイド 非表示                          | 野球場 受付締切:2015/02/07 23:59                                   |            |              |  |  |  |  |  |
| ▼協設検索                                      | 施設名称                                                        | 利用日        | 利用時間帯        |  |  |  |  |  |
| -西スポーツセンター<br>-北スポーツセンター                   | 西スポーツセンター 野球場                                               | 2015/04/01 | 9:00~11:00 1 |  |  |  |  |  |
| ▼日時選択<br>- 2015年4月1日                       | 北スボーツセンター 野球場                                               | 2015/04/02 | 9:00~11:00 3 |  |  |  |  |  |
| -表示期間:1週間<br>-時間帯・今日                       | 西スボーツセンター 野球場                                               | 201-       | 1.00 2       |  |  |  |  |  |
| ■ 7回時・主日<br>▼施設即停き状況<br>▼時間帯別空き状況<br>▼詳細申請 | 優先順位とは…                                                     | 「優先順伯      |              |  |  |  |  |  |
| ▼申込確認<br>▼申込完了                             | 当選してほしい順番の                                                  | ら埋番の多      | 以子で入力        |  |  |  |  |  |
|                                            | ことです。                                                       | してくださ      | <u>د</u> ار، |  |  |  |  |  |
| 途中で、ブラウザの「戻る」は<br>使用しないでください。              | 色・文字サイズ変更 メニューへ く戻る                                         | 次/ >>      |              |  |  |  |  |  |

複数の抽選予約の申込をしている場合は、申し込み毎に優先順位を入力し、

「次へ」を押してください。

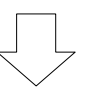

### 8. 抽選申込 詳細申請

| 春日市公共施設予約                                    | <sub>システム</sub> 抽選申込                  | 詳細申請                     |                      |             |
|----------------------------------------------|---------------------------------------|--------------------------|----------------------|-------------|
| 春日団体さん                                       | 施設                                    | 西スポーツセンター 野球場            |                      |             |
| メッセージ (通知)                                   | 利用日                                   | 2015/4/1                 | 利用時間帯                | 09:00~11:00 |
| ログアウトする                                      |                                       |                          |                      |             |
| 処理ガイド 非表示                                    | 以下の詳細申請項目を全                           | て申請して、「確定」ボタンを押してくださ     | ເາ。                  |             |
| ▼施設検索<br>- 西スポーツセンター                         | 利田人数                                  | 20                       |                      |             |
| <ul> <li>北スポーツセンター</li> <li>▼日時選択</li> </ul> |                                       | ×                        |                      |             |
| -2015年4月1日                                   |                                       | 1.軟式野球 2.硬式野球 (中学生以下)    |                      |             |
| - 表示列面: 1 回面<br>- 時間帯:全日                     | 使用目的                                  | その他を選んた場合は、使用目的を入        | カしてくたさい。(千角乂子は伊序     | 用でさません。)    |
| ▼施設別空き状況                                     |                                       |                          |                      |             |
| ▼詳細申請                                        |                                       |                          |                      |             |
| ▼甲込備22<br>▼甲込完了                              | 申請項目                                  |                          |                      |             |
|                                              |                                       | ♪<br>催し物名は全角で24文字入力できます。 |                      |             |
| 途中で、ブラウザの「戻る」は                               | 催し物名                                  |                          |                      |             |
| 使用しないでくだざい。                                  |                                       | -<br>時刻は、半角4桁の数値を入力してくだ  | <b>複</b> 奴 の 甲 込 を f | י ז ס       |
|                                              | 開始時刻                                  |                          | 際、他の申込にも             | も同          |
|                                              | 紋7時刻                                  | 時刻は、半角4桁の数値を入力してくだ       |                      | +,          |
|                                              |                                       |                          | し中請内谷を反映             |             |
|                                              | 備考                                    |                          | たい場合には「は             | い」 🦳 🦳      |
|                                              | ナナ*********************************** | 1.44                     | ナマセレナノナ              | * +         |
|                                              |                                       | belland                  | を迭択してくだ              |             |
| l                                            |                                       |                          |                      |             |
|                                              |                                       |                          |                      |             |
|                                              | 色・文字サイズ変更                             | メニューへ << 戻る 確定 >>        |                      |             |
|                                              |                                       |                          |                      |             |

申込に必要な項目(利用人数、使用目的など)を入力し、「確定」を押してください。 ※施設によって、申込に必要な内容は異なります。

#### 4

| 9. 抽選申:                            | 込 内容確認      |                                    |                    | 「詳細申請」を押す<br>詳細申請画面が表示 | tと、<br>Rich |
|------------------------------------|-------------|------------------------------------|--------------------|------------------------|-------------|
| 春日市公共施設予約                          | システム 抽選甲ン   | △ 内容確認                             |                    | ± <del>/</del>         |             |
| 春日団体さん                             | 抽選申込内容の     | 確認                                 |                    | <b>д у</b> о           |             |
| メッセージ (通知)<br>ログアウトする              | 申込内容を確認して、よ | ろしければ「申込」ボタンを押してく                  | ください。              |                        |             |
| 処理ガイド <sub>非表示</sub>               | 西スポーツセンター 野 | 球場                                 |                    |                        | 詳細申請 >      |
| -西スポーツセンター<br>-北スポーツセンター           | 利用日時        | 2015/4/1                           | 09:00~11:00        |                        | 備品予約 >      |
| ▼日時選択                              | 施設使用料       | 3,240円 備品使用料                       | -                  |                        |             |
| -2015年4月1日<br>-表示期間:1週間<br>-時間票・今日 | 申請内容        | 当選確定した場合の支払期限[2<br>利用目的「軟式野球」、利用人数 | 015/2/28」<br>「20人」 |                        |             |
| ▼施設別空き状況                           | 注意事項        | ・利用時間は準備から片付けまで                    | を含んだ時間で            | ेंगे.                  |             |
| ▼時間帯別空き状況 ▼詳細申請                    | 北スポーツセンター 野 | 球場                                 |                    |                        | 詳細申請 >      |
| ▼申込確認<br>▼申込完了                     | 利用日時        | 2015/4/2                           | 09:00~11:00        |                        | 備品予約 >      |
|                                    | 施設使用料       | 3,240円 備品使用料                       | -                  |                        |             |
| 途中で、ブラウザの「戻る」は                     | 申請内容        | 当選確定した場合の支払期限「2<br>利用目的「軟式野球」、利用人数 | 015/2/28」<br>「20人」 | 2<br>A                 |             |
| ECHIC/361 UN/こさい。                  | 注意事項        |                                    |                    |                        |             |
|                                    | 色・文字サイズ変更   | メニューへ 《戻る 申込                       | »>                 |                        |             |

抽選申込内容を確認してください。

詳細申請を変更する場合は、「詳細申請」を押してください。 申込内容がよろしければ「申込」ボタンを押してください。

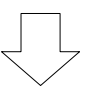

# 10. 抽選申込完了

| 春日市公共施設予約                         | <sub>アンテム</sub> 抽選申ジ | △完了                                                                                 |        |
|-----------------------------------|----------------------|-------------------------------------------------------------------------------------|--------|
| 春日団体さん                            | 抽選申込の完了              |                                                                                     |        |
| メッセージ (通知)<br>ログアウトする             | 申込を受付けました。           |                                                                                     | 印刷     |
| 処理ガイド 非表示                         |                      |                                                                                     | 地図を見る  |
| ▲施設使業<br>一西スポーツセンター<br>ーサフポーツセンター | 西スポーツセンター 野          | 承求場                                                                                 | 備品予約 > |
| <u>▼日時選択</u><br>- 2015年4月1日       | 利用日時                 | 2015/4/1 09:00~11:00                                                                |        |
| -表示期間:1週間<br>-時間帯:全日<br>▼協設別空き状況  | 申請内容                 | 5,2407 周間1025/1147                                                                  |        |
| ▼時間帯別空き状況                         | 注意事項                 | ・利用時間は準備から片付けまでを含んだ時間です。                                                            |        |
| ▼詳細申請<br>▼申込確認                    | 北スポーツセンター 野          | 承球場                                                                                 | 備品予約 > |
| ▼申込完了                             | 利用日時                 | 2015/4/2 09:00~11:00                                                                |        |
| 途中で、ブラウザの「戻る」は<br>使用しないでとださい。     | 申請内容                 | 5,240円 周前1201447<br>当選確定した場合の支払期限「2015/2/28」<br>利用目的「軟式野球」、利用人数「20人」、使用料区分「市内者(通常)」 | 0 (0)  |
|                                   | 注意事項                 |                                                                                     | 000    |
|                                   |                      |                                                                                     | 0,450  |
|                                   |                      |                                                                                     |        |
|                                   | 色・文字サイズ変更            | メニューへ戻る                                                                             |        |

抽選申込が完了しました。

「メニューへ戻る」を押してください。

- 2. 抽選申込内容の確認・変更手順
- 1. 公共施設予約メニュー

| 春日市 Ճ共施設予約۶/ステム 公共施設予約メニュー |                     |                   |  |  |  |  |
|----------------------------|---------------------|-------------------|--|--|--|--|
| 春日団体さん<br>読上げブラウザ用画面にする    | ご利用になるサービスを1つ選んでくだる | ŧı.               |  |  |  |  |
| 0770143                    |                     | 1. 空き照会・予約の申込     |  |  |  |  |
|                            |                     | 2. 予約内容の確認・取消     |  |  |  |  |
|                            |                     | 3. 抽選申込の確認・取消     |  |  |  |  |
|                            |                     | 4.利用者情報の設定・変更     |  |  |  |  |
|                            |                     | 5. メッセージの確認       |  |  |  |  |
|                            |                     | 9.終了(ログアウト)       |  |  |  |  |
|                            |                     |                   |  |  |  |  |
|                            |                     |                   |  |  |  |  |
| 春日市ホームページへ                 |                     |                   |  |  |  |  |
|                            | 色・文字サイズ変更 終了(ログア)   | フト) メインメニューヘ 次ヘ>> |  |  |  |  |

「3. 抽選申込の確認・取消」を選択してください。

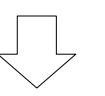

2. ログイン

| 春日市公共施設予約 | <sub>Е/ステム</sub> <b>ログイン</b>                         |            |
|-----------|------------------------------------------------------|------------|
| パスワードの問合せ | 利用者IDとバスワードを入力して「ログイン」ボタンを押してください。<br>利用者ID<br>パスワード |            |
|           |                                                      | עלצ<br>גלא |
|           |                                                      |            |
|           | メニューヘ 《戻る ログイン》                                      |            |

利用者 ID とパスワードを入力し、「ログイン」を押してください。 ※ 既にログインしている場合は、表示されません。

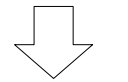

#### 3. 抽選申込の確認・取消

「優先順位指定」を押すと、優先順位指定画面 が表示されます。「4. 抽選申込の優先順位指定」 を参照してください。

| 春日団体さん<br>メッセージ (通知)     | 抽選申込の一覧です。<br>抽選申込の取消を行う場合は「国<br>定を変更する場合は、「優先順位 | 収消」ボタンを選んで、「次へ」オ<br>[指定]ボタンを押してください。 | 「タンを押してくだ | ださい。(複数 | な選択できま             | ます。)抽選申込                                                            | の優先順位指         |
|--------------------------|--------------------------------------------------|--------------------------------------|-----------|---------|--------------------|---------------------------------------------------------------------|----------------|
| 加押ガイド 非妻二                |                                                  |                                      |           | 優无順位    | 指定す                | 利用日順に表示                                                             | 印刷用画面          |
|                          | 西スボーツセンター野球場                                     |                                      |           |         |                    |                                                                     |                |
| ▼抽選取消/確定確認<br>▼抽選取消/確定完了 | 2015/04/01                                       | 09:00~11:00                          | 申込中       | 詳細      | 取消                 |                                                                     |                |
|                          | 2015/04/05                                       | 09:00~11:00                          | 申込中       | 詳細      | 取消                 |                                                                     |                |
| 途中で、ブラウザの「戻る」は           | 北水ボーツセンター 野球場                                    | W.                                   |           |         |                    |                                                                     |                |
| 使用しないでください。              | 利用日                                              | 利用時間帯                                | 状態        | 詳細      | 取消                 |                                                                     |                |
|                          | 2015/04/02                                       | 09:00~11:00                          | 申込中       | 詳細      | 取消                 | 100                                                                 |                |
|                          | 色・文字サイズ変更 メニュー                                   | ~ 《戻る 次へ》                            |           | 申       | 込ん <i>た</i><br>覧で表 | <ul> <li>         ご抽選予約     </li> <li>         示されま     </li> </ul> | ()<br>約が<br>す。 |

抽選申込状況の一覧が表示されます。

抽選申込の優先順位を変更したい場合は、「優先順位指定」を押してください。

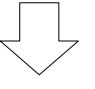

#### 4. 抽選申込の優先順位指定

| 春日市 公共施設予約システム 抽選申込の優先順位指定             |                                                             |                           |            |              |  |  |  |  |  |
|----------------------------------------|-------------------------------------------------------------|---------------------------|------------|--------------|--|--|--|--|--|
| 春日団体さん<br>メッセージ (通知)                   | 優先順位を指定する抽選申込の一覧です。<br>抽選を行うグルーブ内で抽選申込の優先順位を1から連番で指定してください。 |                           |            |              |  |  |  |  |  |
| ログアウトする 処理ガイド 非表示                      | 野球場                                                         | 野球場 受付締切:2015/02/07 23:59 |            |              |  |  |  |  |  |
| ▼ 抽選 取当 / 確定                           |                                                             | 施設名称                      | 利用日        | 利用時間帯        |  |  |  |  |  |
| ★抽選取消/確定確認<br>★抽選取消/確定確認<br>★抽選取消/確定確認 | 西スポー                                                        | -ツセンター 野球場                | 2015/04/01 | 9:00~11:00 1 |  |  |  |  |  |
|                                        | 西スポーツセンター 野球場                                               |                           | 2015/04/05 | 9:00~11:00 2 |  |  |  |  |  |
| 途中で、ブラウザの「戻る」は                         | 北スボー                                                        | -ッセンター 野球場                | 2015/04/02 | 9:00~11:00 3 |  |  |  |  |  |
| 使用しないでください。                            | 優先順位とは…                                                     | 「優先順位                     | 1 を1から連番の  |              |  |  |  |  |  |
|                                        |                                                             | 当選してほしい順番のこ               | 数字で入力      |              |  |  |  |  |  |
|                                        |                                                             | とです。                      |            |              |  |  |  |  |  |
|                                        |                                                             |                           |            |              |  |  |  |  |  |
|                                        | 色·艾                                                         | 文字サイズ変更 メニューヘ <<戻る        | 確認 >>      |              |  |  |  |  |  |
|                                        |                                                             |                           |            |              |  |  |  |  |  |

抽選申込の一覧と優先順位が表示されます。

優先順位を変更し、「確認」を押してください。

## 5. 抽選申込の優先順位指定 確認

| 春日市公共施設予約                       | ョシステム 抽選申込の優先順位指定                                               | 2 確認                |              |          |
|---------------------------------|-----------------------------------------------------------------|---------------------|--------------|----------|
| 春日団体さん<br>メッセージ (通知)<br>ログアウトする | 抽選申込の優先順位指定 確認<br>以下の抽選申込の優先順位を確定します。<br>よろしければ「確定」ボタンを押してください。 |                     |              |          |
| 処理ガイド 非表示                       | 野球場                                                             |                     | fol mat BB-W | 1025 / 1 |
| ▼抽選取消/確定                        | 施設名称                                                            | 利用日                 | 利用時間帶        | 順恒       |
| ▼抽選取消/確定確認                      | 西スホーツセンター 野球場                                                   | 2015/04/01          | 09:00~11:00  | 1        |
| ▼抽選取消/確定完了                      | 西スポーツセンター 野球場                                                   | 2015/04/05          | 09:00~11:00  | 3        |
|                                 | 北スポーツセンター 野球場                                                   | 2015/04/02          | 09:00~11:00  | 2        |
| 途中で、ブラウザの「戻る」は<br>使用しないでください。   |                                                                 |                     |              |          |
|                                 | 色・文字サイズ変更 メニューへ <く戻る                                            | 確定 >>               |              |          |
| 。<br>変更内容の確認                    | とし、「確定」を押してください                                                 | )<br>۱ <sub>°</sub> |              |          |

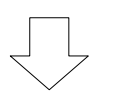

# 6. 抽選申込の優先順位指定 完了

| 春日市公共施設予約                       | <sub>ῦνステム</sub> 抽選申込の優先順位指定                     | 2 完了       |             |    |
|---------------------------------|--------------------------------------------------|------------|-------------|----|
| 春日団体さん<br>メッセージ (通知)<br>ログアウトする | <b>抽選申込の優先順位指定 完了</b><br>以下のように抽選申込の優先順位を確定しました。 |            |             |    |
| 処理ガイド 非表示                       | 野球場                                              |            |             |    |
| ▼抽選取消/確定                        | 施設名称                                             | 利用日        | 利用時間帯       | 順位 |
| ▼抽選取消/確定確認                      | 西スポーツセンター 野球場                                    | 2015/04/01 | 09:00~11:00 | 1  |
| ▼抽選脫育/確定完了                      | 西スポーツセンター 野球場                                    | 2015/04/05 | 09:00~11:00 | 3  |
|                                 | 北スポーツセンター 野球場                                    | 2015/04/02 | 09:00~11:00 | 2  |
| 途中で、ブブゲの「戻る」は<br>使用しないでください。    |                                                  |            |             |    |
|                                 | E'X子リ1/変更 X_1-/ □覧/ ≫                            |            |             |    |
| 優先順位の指定                         | が完了しました。                                         |            |             |    |

「一覧へ」を押してください。

1. 公共施設予約メニュー

| 春日市公共施設予約シスラ            | - ム 公共施設予約メニュ・     |                    |  |
|-------------------------|--------------------|--------------------|--|
| 春日団体さん<br>読上げプラウザ用画面にする | ご利用になるサービスを1つ選んでくだ | さい。                |  |
| ログアウトする                 |                    | 1. 空き照会・予約の申込      |  |
|                         | _                  | 2. 予約内容の確認・取消      |  |
|                         |                    | 3. 抽選申込の確認・取消      |  |
|                         |                    | 4.利用者情報の設定・変更      |  |
|                         |                    | 5. メッセージの確認        |  |
|                         |                    | 9.終了(ログアウト)        |  |
|                         |                    |                    |  |
|                         |                    |                    |  |
| 春日市ホームページへ              |                    |                    |  |
|                         | 色・文字サイズ変更 終了 (ログア  | ウト) メインメニューヘ 次ヘ >> |  |

「3. 抽選申込の確認・取消」を選択してください。

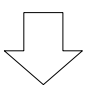

2. ログイン

| 春日市公共施設予約 | <sub>Ф/ステム</sub> <b>ログイン</b>                         |      |
|-----------|------------------------------------------------------|------|
| パスワードの問合せ | 利用者IDとバスワードを入力して「ログイン」ボタンを押してください。<br>利用者ID<br>バスワード |      |
|           |                                                      | לגלא |
|           |                                                      |      |
|           | メニューヘ 《戻る ログイン》                                      |      |
|           |                                                      |      |

利用者 ID とパスワードを入力し、「ログイン」を押してください。 ※ 既にログインしている場合は、表示されません。

#### 3. 抽選申込の確認・取消

| 春日市公共施設予約                | <sub>アステム</sub> 抽選申込の確                           | 記·取消                                  |         |        |         |          |        |
|--------------------------|--------------------------------------------------|---------------------------------------|---------|--------|---------|----------|--------|
| 春日団体さん<br>メッセージ (通知)     | 抽選申込の一覧です。<br>抽選申込の取消を行う場合は「『<br>定を変更する場合は、「優先順位 | 収消」ボタンを選んで、「次へ」ボタ<br>な指定」ボタンを押してください。 | ンを押してくた | Eさい。(複 | 教選択できます | す。)抽選申込( | の優先順位指 |
| ログアウトする                  |                                                  |                                       |         | 優先順    | 立指定 利用  | 用日順に表示   | 印刷用画面  |
| 処理ガイド 非表示                | 西スボーツセンター 野球場                                    |                                       |         |        |         |          |        |
| ▼抽選収消/確定                 | 利用日                                              | 利用時間帯                                 | 状態      | 詳細     | 取消      |          |        |
| ▼抽選取消/確定確認<br>▼抽選取消/確定完了 | 2015/04/01                                       | 09:00~11:00                           | 申込中     | 詳細     | 取消      |          |        |
|                          | 2015/04/05                                       | 09:00~11:00                           | 申込中     | 詳細     | 取消      |          |        |
| 途中で、ブラウザの「戻る」は           | 北スポーツセンター 野球場                                    |                                       |         |        |         |          |        |
| 使用しないでください。              | 利用日                                              | 利用時間帯                                 | 状態      | 詳細     | 取消      |          |        |
|                          | 2015/04/02                                       | 09:00~11:00                           | 申込中     | 詳細     | 取消      |          |        |
|                          |                                                  |                                       |         |        |         | 200      |        |
| 申込んだ抽                    | 選予約が一覧で                                          |                                       | 取       | り消し    | たい抽道    | 選の「取     | 消」 🎽   |
| 表示されま                    | す。                                               | へ 《戻る 次へ》                             | ボ       | タンを    | 選択しる    | ます。複数    | 牧選     |
|                          |                                                  |                                       | 択       | するこ    | こともでる   | きます。     |        |

抽選申込状況の一覧が表示されます。

取り消ししたい申し込みの「取消」を選択し、「次へ」を押してください。

※ 複数選択可

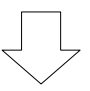

#### 4. 抽選申込の取消 確認

| 春日市公共施設予新                                   | <sub>形ステム</sub> 抽選申込の取消 研                                  | 認           |    |   |
|---------------------------------------------|------------------------------------------------------------|-------------|----|---|
| 春日団体さん<br>メッセージ (通知)<br>ログアウトする             | <b>抽選申込の取消確認</b><br>以下の抽選申込を取消します。<br>内容がよろしければ「取消」ボタンを押して | てください。      |    |   |
| 処理ガイド 非表示                                   | 西スポーツセンター 野球場                                              |             |    |   |
| ▼抽選取消/確定                                    | 利用日                                                        | 利用時間帯       | 処理 | 1 |
| ▼抽選取消/確定確認                                  | 2015/04/05                                                 | 09:00~11:00 | 取消 | ] |
| ▼抽選取消/確定完了<br>途中で、ブラウザの「戻る」は<br>使用しないでください。 |                                                            |             |    |   |
|                                             | 色・文字サイズ変更 メニューへ                                            | 《戻る 取消 >>   |    |   |

内容を確認し、「取消」を押してください。

# 5. 抽選申込取消 完了

| 春日市公共施設予約                                    | システム 抽選申込取消 完了                         |                      |          |    |
|----------------------------------------------|----------------------------------------|----------------------|----------|----|
| 春日団体さん<br>メッセージ (通知)<br>ログアウトする<br>処理ガイド 非表示 | <b>抽選申込の取消完了</b><br>以下のように抽選申込を取消しました。 |                      |          | 印刷 |
| ▼抽選取消/確定<br>▼抽選取消/確定確認<br>▼抽選取消/確定完了         | 西スポーツセンター 野球場<br>利用日<br>2015/04/05     | 利用時間帯<br>09:00~11:00 | 状態<br>取消 |    |
| 途中で、ブラウザの「戻る」は<br>使用しないでください。                | 色・文字サイズ変更メニューへ戻                        | 3                    |          |    |

抽選申込の取消が完了しました。

「メニューへ戻る」を押してください。

1. 公共施設予約メニュー

| 春日市公共施設予約シスラ            | ⊧ ム 公 共 施 設 予 約 メニュ・ |                    |          |
|-------------------------|----------------------|--------------------|----------|
| 春日団体さん<br>読上げブラウザ用画面にする | ご利用になるサービスを1つ選んでくだ   | さい。                |          |
| ログアウトする                 |                      | 1. 空き照会・予約の申込      |          |
|                         |                      | 2. 予約内容の確認・取消      | <b>`</b> |
|                         |                      | 3. 抽選申込の確認・取消      |          |
|                         |                      | 4.利用者情報の設定・変更      |          |
|                         |                      | 5. メッセージの確認        |          |
|                         |                      | 9.終了 (ወグፖウト)       |          |
| <u>春日市ホームページへ</u>       |                      |                    |          |
|                         | 色・文字サイズ変更 終了(ログア     | ウト) メインメニューヘ 次ヘ >> |          |

- 「3. 抽選申込の確認・取消」を選択してください。
- 2. ログイン

| 春日市公共施設予約  | <sub>БЛАТА</sub> <b>ПЙАУ</b>                         |        |
|------------|------------------------------------------------------|--------|
| バスワードの問合せ  | 利用者IDとバスワードを入力して「ロヴイン」ボタンを押してください。<br>利用者ID<br>パスワード |        |
|            |                                                      | マウスで入力 |
|            |                                                      |        |
|            |                                                      |        |
| 利用者 ID とパス | 、ワードを入力し、「ログイン」を押してください。                             |        |
| ※ 既にログイ:   | ンしている場合は、表示されません。                                    |        |

#### 3. 抽選申込の確認・取消

| 春日市 公共施設予約<br>春日オードリーズさん<br>メッセージ (通知)<br>ログアウトする | システム 抽選申込<br>抽選申込の一覧です。<br>抽選申込の取消を行う場<br>きます。)<br>(当選後に予約を取消しり | の確認・取消/<br>合は「取消」ボタンを選ん<br>に場合でも、本画面は抽 | (当選の)<br>んで、「次へ」;<br>i選結果の表 | 確定<br>ボタンを押してください。<br>示のままです。) 抽選申 | (複数選択で<br>込の優先順位 |
|---------------------------------------------------|-----------------------------------------------------------------|----------------------------------------|-----------------------------|------------------------------------|------------------|
| 処理ガイド非表示                                          | 指定を変更する場合は、                                                     | 「優先順位指定」ボタンで                           | を押してくださ<br>優先順位             | い。<br>指定 利用日順に表示                   | 印刷用画面            |
| ▼抽選取消/確定確認                                        | 西スポーツセンター 野                                                     | 球場                                     | Berthout                    |                                    |                  |
| ▼抽選取消/確定完了                                        | 利用日                                                             | 利用時間帯                                  | 状態                          | 詳細 取消                              |                  |
|                                                   | 2015/01/05                                                      | 09:00~11:30                            | 落選                          | 詳細 取消                              |                  |
| 途中で、ブラウザの「戻る」は<br>使用しないでください。                     | 2015/01/07                                                      | 09:00~11:30                            | 当選確定                        | 詳細 取消                              |                  |
|                                                   | 2015/01/10                                                      | 09:00~10:30                            | 当選確定                        | 詳細 取消                              |                  |
|                                                   |                                                                 |                                        |                             |                                    |                  |
|                                                   | 色・文字サイズ変更 メ                                                     | ニューヘ << 戻る が                           | ₹^ >>                       |                                    |                  |
|                                                   |                                                                 |                                        |                             |                                    |                  |
| 抽選申込状況の一覧                                         | 由選申込状況の一覧が表示されます。 「状態」にそれぞれの                                    |                                        |                             |                                    |                  |
| 「メニューへ」を排                                         | 甲してください。                                                        |                                        |                             | 申込の抽選結果                            | 見が表示             |
|                                                   |                                                                 |                                        |                             | されます。                              | J                |